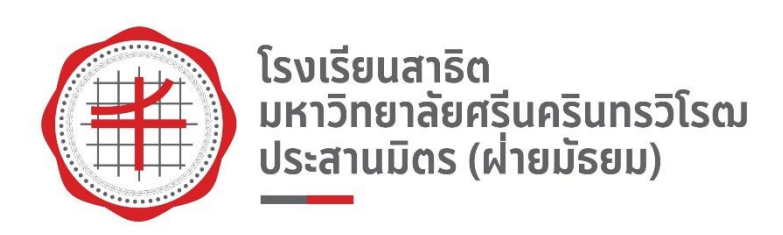

# คู่มือการใช้งาน

# s:uu HR e-Service

#### หรือเข้าหน้าเว็บโรงเรียน คลิกที่ หน่วยงาน แล้ว คลิกที่ งานทรัพยากรบุคคล จากนั้นคลิกที่ <mark>เข้าสู่ระบบการลาของบุคลากร</mark>

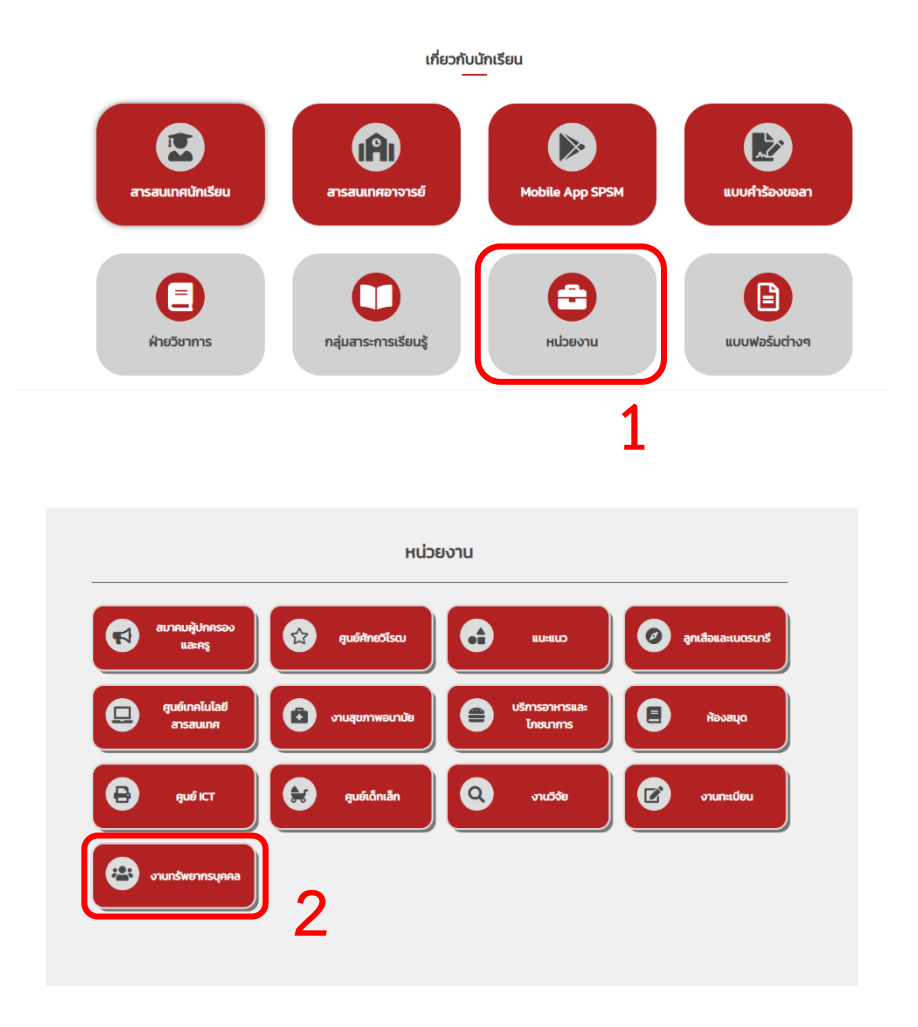

|                              | งานทรัพยากรบุคคล |   |
|------------------------------|------------------|---|
| s:UU HR e-Service            |                  | 0 |
| [ คลิกเพื่อเข้าสู่เว็บไซต์ ] | 5                |   |

บันทึกลา/Leave

| HR e-Service                                    |  |
|-------------------------------------------------|--|
| โรงเรียนสาธิต มศว ประสานมิตร (ฝ่ายมัธยม)        |  |
| ชอผูเซ : เลขทาย 5 ตวหลง ของเลขบตรประชาชน 13 หลก |  |
| รหสผาน : เบอรโทรศพทมอกอ 10 หลก                  |  |
| <u>&amp;</u> กรอกรหัสผู้ใช้                     |  |
| 🔒 กรอกรหัสผ่าน                                  |  |
|                                                 |  |
| เขาสูระบบ 🔿                                     |  |
|                                                 |  |

หน้า Login เพื่อเข้าใช้งาน <mark>รหัสผู้ใช้</mark> ใส่เลข 5 ตัว ท้ายของบัตรประชาชน <mark>รหัสผ่าน</mark> ใส่เบอร์โทรศัพท์ของผู้ใช้งาน แล้วกดปุ่ม <mark>เข้าสู่ระบบ</mark>

| โรงเรียนสาธิด<br>มหาวิทยาลัยศรีมกรินทรวิโรณ<br>ประสามมิตร (ฝ่ายนัธยม) |                                                           |       |  |                     |            |            |         |          |      |  |
|-----------------------------------------------------------------------|-----------------------------------------------------------|-------|--|---------------------|------------|------------|---------|----------|------|--|
|                                                                       | <b>รายการทั้งหมด</b> (a) - หน้าแรก - ราชการทั้งหมด        |       |  |                     |            |            |         |          |      |  |
| 📔 แบบฟอร์มในลา                                                        | รายการทั้งหมด (กรุณาพิมพ์ในกำร้องส่งที่ห้องทรัพยากรบุคคล) |       |  |                     |            |            |         |          |      |  |
| <ul> <li>รายงานการสา</li> <li>รายงามการสา</li> </ul>                  | Show 10 v entries                                         |       |  |                     |            |            | Search: |          |      |  |
|                                                                       | วันที่ทำรายการ 🛉                                          | สถานะ |  | ประเภทการลา †       | วันที่ลา า | จำนวนวันลา |         |          |      |  |
|                                                                       |                                                           |       |  | No data available i | n table    |            |         |          |      |  |
|                                                                       | Showing 0 to 0 of 0 entries                               |       |  |                     |            |            |         | Previous | Next |  |
|                                                                       |                                                           |       |  |                     |            |            |         |          |      |  |
|                                                                       |                                                           |       |  |                     |            |            |         |          |      |  |
|                                                                       |                                                           |       |  |                     |            |            |         |          |      |  |
|                                                                       |                                                           |       |  |                     |            |            |         |          |      |  |
|                                                                       |                                                           |       |  |                     |            |            |         |          |      |  |
|                                                                       |                                                           |       |  |                     |            |            |         |          |      |  |
|                                                                       |                                                           |       |  |                     |            |            |         |          |      |  |
|                                                                       |                                                           |       |  |                     |            |            |         |          |      |  |
|                                                                       |                                                           |       |  |                     |            |            |         |          |      |  |

# เข้าสู่ระบบจะพบกับหน้าแรก

| โรงเรียบสาริด<br>มหาวิทยาลัยศรีบกรับทรวิโรณ<br>ประสาชชิดร (ฝายมีรชม) | <b>=</b> |                                                |                                   |
|----------------------------------------------------------------------|----------|------------------------------------------------|-----------------------------------|
| 🐐 หน้าแรก                                                            |          | <b>เบบฟอร์มใบลา</b> 🖾 - หน้าแรก - แบบฟอร์มใบลา |                                   |
| 📔 แบบฟอร์มใบลา                                                       |          | แบบฟอร์มใปลา                                   |                                   |
| 🔳 รายงานการสา                                                        |          | δο : *                                         | นามสกุล : *                       |
| 😝 ออกจากระบบ                                                         |          |                                                |                                   |
|                                                                      |          | ช่วงเวลา : *<br>กรุณหเลือก v                   | ท์ด้องการจะลา : *<br>กรุณาเลือก • |
|                                                                      |          | ต้องการลาตั้งแต่วันที่ - วันที่ :              |                                   |
|                                                                      |          | 07/24/2023 - 07/24/2023                        |                                   |
|                                                                      |          | Indeauzeu                                      |                                   |
|                                                                      |          |                                                |                                   |
|                                                                      |          |                                                |                                   |
|                                                                      |          |                                                | 🙁 ບ້ວຍກາດີບ 🛛 🔁 ບັນກຳກ            |
|                                                                      |          |                                                |                                   |
|                                                                      |          |                                                |                                   |
|                                                                      |          |                                                |                                   |
|                                                                      |          |                                                |                                   |
|                                                                      |          |                                                |                                   |
|                                                                      |          |                                                |                                   |
|                                                                      |          |                                                |                                   |

คลิกที่แถบเมนู <mark>แบบฟอร์มใบลา</mark> เข้ามาเพื่อกรอกรายละเอียดที่ต้องการจะลา

| แบบฟอร์มใบลา                                                              |                      |
|---------------------------------------------------------------------------|----------------------|
| ชื่อ : *                                                                  | unuaņa : *           |
| ช่วงเวลา : *                                                              | ที่ต้องการจะลา : *   |
| ກຽຸູູູນາເລັອກ<br>ເດັ່ມວັນ<br>ກຣັ່ນວັນເຜັກ<br>ກຣັ່ນວັນເບ້າຍ<br>ເນື່ອນຈາກ : | * nșuniaan *         |
| แหตุผลการลา                                                               |                      |
|                                                                           | 📀 ยัอนกลับ 📲 นันที่ท |

#### เลือกช่วงเวลาที่จะลา เต็มวัน , ครึ่งวันเช้า , ครึ่งวันบ่าย

| แบบฟอริ่มใบลา                   |                                                                                                    |
|---------------------------------|----------------------------------------------------------------------------------------------------|
| δο : *                          | นามสกุล : *                                                                                                |
| ช่วงเวลา : *                    | ที่ต้องการจะลา : *                                                                                         |
| ເຕັມວັນ 🔻                       | กรุณาเลือก 🔹                                                                                               |
| ต้องการลาตั้งแต่วันที - วันที : | <mark>ทรุณาเลือก</mark><br>ลาปัวย<br>ลากิจส่วนตัว<br>ลาพัทผ่อน<br>ลาคลอดบุตร<br>ลาอุปสมบท<br>ลาป่วยระยะยาว |
|                                 | <mark>⊘</mark> ข้อนกลับ 🖺 บันทึก                                                                           |

เลือกที่ต้องการจะลา ลาป่วย , ลากิจส่วนตัว , ลาพักผ่อน , ลาคลอดบุตร , ลาอุปสมบท , ลาป่วยระยะยาว

| แบบฟอร์มใบลา                      |                                                 |                                                                           |                                                     |                                             |                                   |                                |                                  |                                   |                                                    |                                          |                                           |                                |                                     |      |          |   |
|-----------------------------------|-------------------------------------------------|---------------------------------------------------------------------------|-----------------------------------------------------|---------------------------------------------|-----------------------------------|--------------------------------|----------------------------------|-----------------------------------|----------------------------------------------------|------------------------------------------|-------------------------------------------|--------------------------------|-------------------------------------|------|----------|---|
| ชื่อ : *                          | u                                               | เามสกุล : '                                                               |                                                     |                                             |                                   |                                |                                  |                                   |                                                    |                                          |                                           |                                |                                     |      |          |   |
|                                   |                                                 |                                                                           |                                                     |                                             |                                   |                                |                                  |                                   |                                                    |                                          |                                           |                                |                                     |      |          |   |
| ช่วงเวลา : *                      | ń                                               | ์ต้องการจ                                                                 | =an : *                                             |                                             |                                   |                                |                                  |                                   |                                                    |                                          |                                           |                                |                                     |      |          |   |
| ເຕົມວັນ                           | •                                               | ลากิจส่ว                                                                  | นตัว                                                |                                             |                                   |                                |                                  |                                   |                                                    |                                          |                                           |                                |                                     |      |          |   |
| ต้องการลาตั้งแต่วันที่ - วันที่ : |                                                 |                                                                           |                                                     |                                             |                                   |                                |                                  |                                   |                                                    |                                          |                                           |                                |                                     |      |          |   |
| สองการลาตังแต่วันที่ - วันที่ :   | 08                                              | /04/202                                                                   | 3                                                   |                                             |                                   |                                | 0                                | 8/04                              | /202                                               | 3                                        |                                           |                                |                                     | Appl | y (      | ^ |
| สองการลาดังแต่วันที - วันที :     | <b>()</b> 08,                                   | /04/202<br>Ji                                                             | 3<br>ul 202                                         | 23                                          |                                   |                                | <b>i</b> 0                       | 8/04                              | /202:<br>Au                                        | 3<br>1g 202                              | 3                                         |                                | >                                   | Appl |          | ~ |
| โองการลาดังแต่วันที - วันที :     | € 08.                                           | /04/202<br>Ji<br>Mo Tu<br>26 27                                           | 3<br>ul 202<br>We<br>28                             | 23<br>Th<br>29                              | Fr S                              | Sa                             | ■ 0<br>Su<br>30                  | 8/04<br>Mo<br>31                  | /2023<br>Au<br>Tu<br>1                             | 3<br>ug 202<br>We<br>2                   | 3<br>Th                                   | Fr                             | ≯<br>Sa                             | Appl |          |   |
| สองการลาดึงแต่วันที - วันที :     | € 08.<br>Su  <br>25 :<br>2                      | /04/202<br>Ji<br>Mo Tu<br>26 27<br>3 4                                    | 3<br>ul 202<br>We<br>28<br>5                        | 23<br>Th<br>29<br>6                         | Fr :<br>30<br>7                   | Sa<br>1<br>8                   | <b>Su</b><br>30<br>6             | 8/04<br>Mo<br>31<br>7             | /2023<br>Au<br>Tu<br>1<br>8                        | 3<br>Jg 202<br>We<br>2<br>9              | 3<br>Th<br>3<br>10                        | Fr<br>4<br>11                  | ><br>Sa<br>5<br>12                  | Appl | <b>-</b> | ~ |
| สองการลาต์งแต่วันที่ - วันที่ :   | € 08.<br>Su 1<br>25<br>2<br>9                   | /04/202<br>Ji<br>Mo Tu<br>26 27<br>3 4<br>10 11                           | 3<br>ul 202<br>We<br>28<br>5<br>12                  | 23<br>Th<br>29<br>6<br>13                   | Fr 30<br>7<br>14                  | Sa<br>1<br>8<br>15             | <b>Su</b><br>30<br>6<br>13       | 8/04<br>Mo<br>31<br>7<br>14       | /2023<br>Au<br>Tu<br>1<br>8<br>15                  | 3<br>We<br>2<br>9<br>16                  | 3<br>Th<br>3<br>10<br>17                  | Fr<br>4<br>11<br>18            | Sa<br>5<br>12<br>19                 | Appl | y •      |   |
| ด้องการลาดังแต่วันที่ - วันที่ :  | € 08.<br>Su 1<br>25<br>2<br>9<br>9              | /04/202<br>Ji<br>Mo Tu<br>26 27<br>3 4<br>10 11<br>17 18                  | 3<br>We<br>28<br>5<br>12<br>19                      | 23<br>Th<br>29<br>6<br>13<br>20             | Fr :<br>30<br>7<br>14<br>21       | Sa<br>1<br>8<br>15<br>22       | <b>Su</b><br>30<br>6<br>13<br>20 | 8/04<br>31<br>7<br>14<br>21       | /202:<br>Au<br>Tu<br>1<br>8<br>15<br>22            | 3<br>We<br>2<br>9<br>16<br>23            | 3<br>Th<br>3<br>10<br>17<br>24            | Fr<br>4<br>11<br>18<br>25      | Sa<br>5<br>12<br>19<br>26           | Appl | v •      | ~ |
| ด้องการลาดังแต่วันที่ - วันที่ :  | € 08.<br>Su 1<br>25<br>2<br>9<br>16<br>23<br>20 | /04/202<br>Jr<br>Mo Tu<br>26 27<br>3 4<br>10 11<br>17 18<br>24 25<br>21 , | 3<br>ul 202<br>We<br>28<br>5<br>12<br>19<br>26<br>2 | 23<br>Th<br>29<br>6<br>13<br>20<br>27<br>27 | Fr :<br>30<br>7<br>14<br>21<br>28 | Sa<br>1<br>8<br>15<br>22<br>29 | Su<br>30<br>6<br>13<br>20<br>27  | 8/04<br>31<br>7<br>14<br>21<br>28 | /2023<br>Au<br>Tu<br>1<br>8<br>15<br>22<br>29<br>5 | 3<br>We<br>2<br>9<br>16<br>23<br>30<br>6 | 3<br>Th<br>3<br>10<br>17<br>24<br>31<br>7 | Fr<br>4<br>11<br>18<br>25<br>1 | Sa<br>5<br>12<br>19<br>26<br>2<br>3 | Appl | v •      |   |

# ระยะเวลาที่ต้องการลา เลือกแล้วกดปุ่ม Apply

| แบบฟอร์มใบลา                           |                                  |                     |
|----------------------------------------|----------------------------------|---------------------|
| ชื่อ : *                               | บามสกุล : *                      |                     |
| ช่วงเวลา : *                           | ที่ต้องการจะลา : *               |                     |
| ເຕັ້ມວັນ                               | <ul> <li>ลากิจส่วนตัว</li> </ul> | •                   |
| ว้องการลาตั้งแต่วันที่ - วันที่ :      |                                  |                     |
| O8/03/2023 - 08/04/2023     O8/04/2023 |                                  |                     |
| เนื่องจาก :                            |                                  |                     |
| ทดสอบการลา                             |                                  |                     |
|                                        |                                  |                     |
|                                        |                                  |                     |
|                                        |                                  |                     |
|                                        |                                  | 🛛 ย้อนกลับ 📳 บันทึก |
|                                        |                                  |                     |

# ้ในช่องเนื่องจาก จะบังคับให้ผู้ใช้งานกรอกเหตุผลการลา จากนั้นกดปุ่ม <mark>บันทึก</mark>

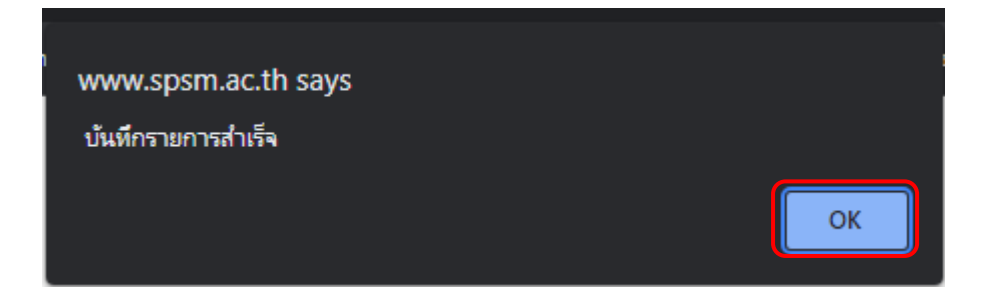

#### บันทึกรายการสำเร็จ กดปุ่ม <mark>OK</mark>

| โรงเรียนสาธิด<br>มหาวิทยาลัยครับคริมทรวิโรณ<br>ประสานบิดร (ฝ่ายมัธยม) | <b>≡</b> |                                                                                  |               |
|-----------------------------------------------------------------------|----------|----------------------------------------------------------------------------------|---------------|
| หน้าแรก                                                               | <u>د</u> | รายการทั้งหมด 💩 - หน้าแรก - ราชการกังหมด                                         |               |
| แบบฟอร์มในลา                                                          |          | รายการทั้งหมด (กรุณาพัมพัณศ์าร้องส่งที่ห้องกรุพยากรนุคคล)                        |               |
|                                                                       |          | Show 10 * entries Search:                                                        |               |
|                                                                       |          | วันที่กำรายการ 11 สถาน 11 ประเภทการลา 11 วันที่ลา 11 จำนวนวันลา 11               |               |
|                                                                       |          | 24 ก.ศ. 2566 (ที่เสีร์ปอนาน) ลาก็จล่วนตัว 3 ส.ศ. 2566 - 4 ส.ศ. 2566 2 (เชิ่มวัน) | <b>ma</b> (2) |
|                                                                       |          | Showing 1 to 1 of 1 entries Previ                                                | ious 1 Next   |
|                                                                       |          |                                                                                  |               |
|                                                                       |          |                                                                                  |               |
|                                                                       |          |                                                                                  |               |
|                                                                       |          |                                                                                  |               |
|                                                                       |          |                                                                                  |               |
|                                                                       |          |                                                                                  |               |
|                                                                       |          |                                                                                  |               |
|                                                                       |          |                                                                                  |               |

# จากนั้น จะขึ้นหน้ารายการที่ลาทั้งหมด ในแถบเมนู <mark>หน้าแรก</mark>

| รายการทั้งหมด กรุณาพิมพ์ใบค่าร้องส่งที่ห้องทรัพยากรบุคคล                               |                   |  |  |  |  |  |  |  |  |
|----------------------------------------------------------------------------------------|-------------------|--|--|--|--|--|--|--|--|
| Show 10 • entries                                                                      | Search:           |  |  |  |  |  |  |  |  |
| วันที่กำรายการ <sub>11</sub> สถานะ 11 ประเภทการลา <sub>11</sub> วันที่ลา <sub>11</sub> | จำนวนวันลา กร     |  |  |  |  |  |  |  |  |
| 24 ก.ศ. 2566 - 4 ส.ศ. 2566 - 4 ส.ศ. 2566 - 4 ส.ศ. 2566 - 1 (เต็มวัน)                   | 2                 |  |  |  |  |  |  |  |  |
| Showir รายละเอียดการลา : กำลังดำเนินการ                                                | × Previous 1 Next |  |  |  |  |  |  |  |  |
| รหัสบุคลากร : รหัสบัตรประชาชน :                                                        |                   |  |  |  |  |  |  |  |  |
| ชื่อ : นามสกุล :                                                                       |                   |  |  |  |  |  |  |  |  |
| <b>ลาตั้งแต่วันที่ - ถึงวันที่</b> : 3 ส.ค. 2566 - 4 ส.ค. 2566                         |                   |  |  |  |  |  |  |  |  |
| <b>จำนวน</b> 2 วัน                                                                     |                   |  |  |  |  |  |  |  |  |
| <b>ประเภทการลา</b> : ลากิจส่วนดัว                                                      |                   |  |  |  |  |  |  |  |  |
| <b>เนื่องจาก</b> : ทดสอบการลา                                                          |                   |  |  |  |  |  |  |  |  |
|                                                                                        |                   |  |  |  |  |  |  |  |  |
|                                                                                        |                   |  |  |  |  |  |  |  |  |
|                                                                                        |                   |  |  |  |  |  |  |  |  |

# กดที่ปุ่ม <mark>รายละเอียด</mark> จะแสดงข้อมูลที่กรอกข้อมูลการลาก่อนหน้า

| รายการทั้งหมด (กรุณาพิมพ์ใบคำร้องส่งที่ห้องทรัพยากรบุคคล) |                                 |                       |                                        |               |                   |      |  |  |  |  |
|-----------------------------------------------------------|---------------------------------|-----------------------|----------------------------------------|---------------|-------------------|------|--|--|--|--|
| Show 10 • entries                                         | Show 10 * entries Search:       |                       |                                        |               |                   |      |  |  |  |  |
| วันที่ทำรายการ 🏦                                          | สถานะ ↑↓                        | <b>ประเภทการลา</b> †↓ | วันที่ลา 🎋                             | จำนวนวันลา ↑↓ |                   |      |  |  |  |  |
| 24 n.n. 2566                                              |                                 | ลากิจส่วนตัว          | 3 ส.ค. 2566 - 4 ส.ค. 2566<br>(เต็มวัน) | 2             | 5188=:580 (Intern | Θ    |  |  |  |  |
| Showing 1 to 1 of 1 entries                               |                                 |                       |                                        |               | Previous          | Next |  |  |  |  |
| ยกเลิกใบลา                                                |                                 |                       |                                        | ×             |                   |      |  |  |  |  |
|                                                           | ท่านต้องการยกเลิกใบลาใช่หรือไม่ |                       |                                        |               |                   |      |  |  |  |  |
|                                                           | emiāntuan emiāntuan             |                       |                                        |               |                   |      |  |  |  |  |
|                                                           |                                 |                       |                                        |               |                   |      |  |  |  |  |

กดที่ปุ่ม <mark>ยกเลิก</mark> กรณีข้อมูลการลาที่กรอกผิดพลาดหรือต้องการยกเลิกใบลา

| ≡ form_rp.php                                                                                                   | 1 / 1                       | - 100%                        | +   🗄 🔇           |                       |                    | ± 8 : |
|----------------------------------------------------------------------------------------------------|-----------------------------|-------------------------------|-------------------|-----------------------|--------------------|-------|
|                                                                                                    |                             |                               |                   |                       |                    |       |
|                                                                                                    |                             |                               |                   |                       |                    |       |
|                                                                                                    |                             | ในควกิจต                      | ้างเล้า           |                       |                    |       |
|                                                                                                    |                             |                               |                   | นสา ประการมีคร /      | າ (ຄ້າຍນັ້ງແນ)     |       |
|                                                                                                    |                             |                               | (contract) is the | วันที่ 24             | 4 0 8 2566         |       |
| เรื่อง ของ                                                                                                    | ากิจส่วนตัว                 |                               |                   |                       | THE REPORT         |       |
| เรียน ผู้ส่ว                                                                                                    | นวยการ                      |                               |                   |                       |                    |       |
| 1                                                                                                    | าพเจ้า                      | ด้าน                          | เหน่ง             |                       | สังกัด             |       |
| ไรงเรียนส                                                                                                    | าชิดมหาวิทยาลัยศรีนครินทรวี | โรณ ประสามิคร (ฝ่             | າຍນັຮຍນ) ขอ       | ลวกิจส่วมตัว          |                    |       |
| เนื่องจาก                                                                                                    | ทดสอบการลา                  | ตั้งแต่วันที่ <u>3 ส.ค.</u> 3 | 2566 ถึง 4.ศ.     | <u>ค. 2566</u> มีกำพน | nun .2. <i>7</i> 4 |       |
| ไม่ระหว่า                                                                                                    | เลาจะติดต่อข้าพเจ้าได้ที่   |                               |                   |                       |                    |       |
|                                                                                                    |                             |                               |                   |                       |                    |       |
|                                                                                                    |                             | ขอแสดงคว                      | ามนับถือ          |                       |                    |       |
|                                                                                                    |                             |                               |                   |                       |                    |       |
|                                                                                                    | ()                          | ลงชื่อ)<br>(                  | )                 |                       |                    |       |
|                                                                                                    | สมีสีอาการในปีเมตระบาณ      | ă                             |                   |                       |                    |       |
|                                                                                                    | ประเภทตา                    | ลามาแล้ว(วัน)                 | ลาครั้งนี้เว้าง   | <b>ງ</b> ວນເປັນ(ງັນ)  |                    |       |
|                                                                                                    | ສານັ່ງຍ                     | 0                             | 0                 | 0                     |                    |       |
|                                                                                                    | ดากิจส่วนตัว                | 0.5                           | 2                 | 2.5                   |                    |       |
|                                                                                                    | ตาพักปอน                    | 0                             | 0                 | 0                     |                    |       |
|                                                                                                    | สายสอบบุทร                  | 0                             | 0                 | 0                     |                    |       |
|                                                                                                    | ตาป้วยระยะยาว               | 0                             | 0                 | 0                     |                    |       |
|                                                                                                    |                             |                               |                   |                       |                    |       |
|                                                                                                    | (ลงชื่อ).                   | L                             | ผู้ครวจสอบ        |                       |                    |       |
|                                                                                                    | ตำแหน่                      | ia                            |                   |                       |                    |       |
|                                                                                                    | วันที่                      |                               |                   |                       |                    |       |
|                                                                                                    |                             |                               |                   |                       |                    |       |
| rea de la compansión de la compansión de la compansión de la compansión de la compansión de la compansión de la | มเห็นผู้บังคับบัญชา         |                               |                   | คำสั่ง                |                    |       |
|                                                                                                    |                             |                               | [] ອນຸຫຼາກ [] ໃນ  | อนุญาต                |                    |       |
| (6+7<br>สำน                                                                                                    |                             |                               | (68768)           |                       |                    |       |
|                                                                                                    |                             |                               | วันที่            | J                     |                    |       |
|                                                                                                    |                             |                               |                   |                       |                    |       |
|                                                                                                    |                             |                               |                   |                       |                    |       |
|                                                                                                    |                             |                               |                   |                       |                    |       |
|                                                                                                    |                             |                               |                   |                       |                    |       |
|                                                                                                    |                             |                               |                   |                       |                    |       |
|                                                                                                    |                             |                               |                   |                       |                    |       |
|                                                                                                    |                             |                               |                   |                       |                    |       |
|                                                                                                    |                             |                               |                   |                       |                    |       |
|                                                                                                    |                             |                               |                   |                       |                    |       |

หากข้อมูลถูกต้อง ให้ผู้ใช้งานพิมพ์ใบลาส่งที่ห้องทรัพยากรบุคคล กดที่ปุ่ม รูปปริ้นเตอร์

| nume       Description       Description         description       Description       Description         description       Annotation       Description         description       Annotation <th><ul> <li>normal</li> <li>normal</li></ul></th> <th>โรงเรียบสาอีด<br/>มหาวิทยาสัตสุนครินครวิโรณ<br/>ประสานมัดร (ม่ายนัยม)</th> <th></th> <th></th> <th></th> <th></th> <th></th> | <ul> <li>normal</li> <li>normal</li></ul> | โรงเรียบสาอีด<br>มหาวิทยาสัตสุนครินครวิโรณ<br>ประสานมัดร (ม่ายนัยม) |         |                       |                         |            |           |
|----------------------------------------------------------------------------------------------------|----------------------------------------------------------------------------------------------------|---------------------------------------------------------------------|---------|-----------------------|-------------------------|------------|-----------|
| Number         Usennesh           Number         May         Usennesh         Autual           May         Usennesh         Musclan         Autual           1         Autual         S         0           2         Antikubal         B         0           1         Autual         S         0           2         Antikubal         B         0           3         Antikubal         B         0           4         Antikubal         B         0           4         Antikubal         B         0           4         Antikubal         B         0           5         Antikubal         B         0           6         Antikubal         B         0                                                                                                    | i instanta       Assumanta       Assumanta                                                                                                    | 🐢 หม้าแรก                                                           |         | ป <b>ระเภทการลา</b> ๑ | - หน้าแรก - ประเภทการลา |            |           |
| Image: Description         Advance         Outcomman         Outcomman           0         0         0         0           0         0         0         0           0         0         0         0           0         0         0         0           0         0         0         0           0         0         0         0           0         0         0         0           0         0         0         0           0         0         0         0           0         0         0         0           0         0         0         0           0         0         0         0                                                                                                    | Autor       Autor         0       Autor       Autor         0       A       Autor         0       Autor       Autor         0       Autor       Autor         0                                                                                                    | 📄 แบบฟอร์มในสา                                                      |         | ประเภทการลา           |                         |            |           |
| number         1         nibit         n           1         0         0         0           1         0         0         0           1         0         0         0           1         0         0         0           1         0         0         0           1         0         0         0           1         0         0         0           1         0         0         0           1         0         0         0           1         0         0         0           1         0         0         0                                                                                                    | number       1       number       1         1       1       1       1         1       1       1       1         1       1       1       1         1       1       1       1         1       1       1       1         1       1       1       1         1       1       1       1         1       1       1       1         1       1       1       1         1       1       1       1         1       1       1       1         1       1       1       1         1       1       1       1         1       1       1       1         1       1       1       1         1       1       1       1         1       1       1       1         1       1       1       1         1       1       1       1         1       1       1       1         1       1       1       1         1       1       1       1         1 <th>ส์ รายงานการลา</th> <th><b></b></th> <th>ສຳຕັບ</th> <th>ประเภทการลา</th> <th>จำนวนวันลา</th> <th>ລາເປເເລັວ</th>                                                                                                    | ส์ รายงานการลา                                                      | <b></b> | ສຳຕັບ                 | ประเภทการลา             | จำนวนวันลา | ລາເປເເລັວ |
| 100         2         2           0         0         0           0         0         0           0         0         0           0         0         0           0         0         0           0         0         0           0         0         0           0         0         0           0         0         0           0         0         0           0         0         0                                                                                                    | 111013300433005330063300                                                                                                    | (e) ออกจากระบบ                                                      |         | 1                     | ลานีวย                  | 15         | 0         |
| 0         0         1           0         0         2         2           0         0         2         2           0         0         2         2           0         0         2         2           0         0         2         2           0         0         0         2         2           0         0         0         2         2                                                                                                    | 0010000000000000000                                                                                                    |                                                                     |         | 2                     | ลาทัจส่วนดัว            | 15         | 0.5       |
| 4         สามลองอุกร         60         0           0         00         00         00         00         00         00         00         00         00         00         00         00         00         00         00         00         00         00         00         00         00         00         00         00         00         00         00         00         00         00         00         00         00         00         00         00         00         00         00         00         00         00         00         00         00         00         00         00         00         00         00         00         00         00         00         00         00         00         00         00         00         00         00         00         00         00         00         00         00         00         00         00         00         00         00         00         00         00         00         00         00         00         00         00         00         00         00         00         00         00         00         00         00         00         00 <t< th=""><th>4         амаалдо изанадо         60           3         акраала         60           6         акраала         120</th><th></th><th></th><th>3</th><th>ลาพักผ่อน</th><th>10</th><th>0</th></t<>                                                                                                    | 4         амаалдо изанадо         60           3         акраала         60           6         акраала         120                                                                                                    |                                                                     |         | 3                     | ลาพักผ่อน               | 10         | 0         |
| 0         лимьряв         2           0         01         100         2           0         021         Стивновския         6                                                                                                    | S         manual method         Manual method         Manual method                                                                                                    |                                                                     |         | 4                     | ลาคลอดมูตร              | 60         | 0         |
| 0 011 cm wasdine 6                                                                                                    | 0         00         00         00         00         00         00         00         00         00         00         00         00         00         00         00         00         00         00         00         00         00         00         00         00         00         00         00         00         00         00         00         00         00         00         00         00         00         00         00         00         00         00         00         00         00         00         00         00         00         00         00         00         00         00         00         00         00         00         00         00         00         00         00         00         00         00         00         00         00         00         00         00         00         00         00         00         00         00         00         00         00         00         00         00         00         00         00         00         00         00         00         00         00         00         00         00         00         00         00         00         00 </th <th></th> <th></th> <th>5</th> <th>ลาอุปสมบท</th> <th>60</th> <th>0</th>                                                                                                    |                                                                     |         | 5                     | ลาอุปสมบท               | 60         | 0         |
|                                                                                                    |                                                                                                    |                                                                     |         | 6                     | ลาป่วยรายายาว           | 120        | o         |

ในแถบเมนู <mark>รายงานการลา</mark> จะมีตารางบอกจำนวนวันลาในแต่ละประเภทการลา และบอกจำนวนวันลาที่ผู้ใช้งานลาไปแล้ว

#### ถัดไปในส่วนของการ <mark>ลาศึกษาต่อ</mark>

| โลนร์เมนสาริต<br>เขารักสรีมสุริแคริมาราวีระบ<br>ประสามมิตร (ฝ่ายป้อยม) |                                                                                                    |         |          |      |
|------------------------------------------------------------------------|----------------------------------------------------------------------------------------------------|---------|----------|------|
| หน้าแรก                                                                | <b>รายการทั้งหมด</b> 🔝 - หน้าแรก - รายการทั้งหมด                                                           |         |          |      |
| แบบฟอร์มในสา                                                           | รายการทั้งหมด กรุณาพัมพ์ในคำร้องส่งที่ห้องทรัพยากรบุคคล                                                    |         |          |      |
| สาร์สามางสา                                                            | Show 10                                                                                                    | Search: |          |      |
| aanams-uu                                                              | วิสที่กรายการ <sub>11</sub> สถานะ <sub>13</sub> ประเภทการลา <sub>13</sub> วิลทีลา <sub>15</sub> จำนวนวันลา |         |          |      |
|                                                                        | No data avaitable in table                                                                                 |         |          |      |
|                                                                        | Showing 0 to 0 of 0 entries                                                                                |         | Previous | Next |
|                                                                        |                                                                                                    |         |          |      |
|                                                                        |                                                                                                    |         |          |      |
|                                                                        |                                                                                                    |         |          |      |
|                                                                        |                                                                                                    |         |          |      |
|                                                                        |                                                                                                    |         |          |      |

# คลิกที่แถบเมนู <mark>ลาศึกษาต่อ</mark>

| We have the second second seco | 0 |                                             |                                | o 🔒                      |
|----------------------------------------------------------------------------------------------------|---|---------------------------------------------|--------------------------------|--------------------------|
|                                                                                                    |   |                                             |                                |                          |
| 者 กรอกป้อมูล                                                                                                    |   | ข้อมูลส่วนตัว                               |                                |                          |
| 🗗 ประวัติข้อมูล                                                                                                    |   |                                             |                                |                          |
|                                                                                                    |   | 68 rówłań                                   | นามสกุล                        |                          |
|                                                                                                    |   | สิงที่เว/สายา                               | chusulo                        |                          |
|                                                                                                    |   | π                                           | นักวิชาการคอมพิวเตอร์          |                          |
|                                                                                                    |   |                                             |                                |                          |
|                                                                                                    |   |                                             |                                |                          |
|                                                                                                    |   | ข้อมูลการศึกษาต่อ                           |                                |                          |
|                                                                                                    |   | ระดับการศึกษา ที่ต้องการศึกษาต่อ ผลิกสูตร   |                                | สามรชอ                   |
|                                                                                                    |   | ระดับปริญญาโท v กดสอบ                       |                                | -                        |
|                                                                                                    |   | สาขา วิทยาลัย / มหาวิทยาลั                  | Dinisifinun <mark>inson</mark> | พ.ศ. เช่น 2566 เวลาเรียน |
|                                                                                                    |   | -<br>UGBDN                                  | 2566                           | ในเวลาราชการ 🗸           |
|                                                                                                    |   | แบบเอกสารเพิ่มเติม สกุลไฟล์ .docx .pdf .zip |                                |                          |
|                                                                                                    |   | uaon twa BROWSE                             |                                |                          |
|                                                                                                    |   | เหตุผลการลาศึกษาต่อ                         |                                |                          |
|                                                                                                    |   | กดสอบระบบ                                   |                                |                          |
|                                                                                                    |   |                                             |                                |                          |
|                                                                                                    |   |                                             |                                |                          |
|                                                                                                    |   |                                             |                                |                          |
|                                                                                                    |   | Úurímõoųa                                   |                                |                          |
|                                                                                                    |   |                                             |                                |                          |

# ้จะพบกับหน้านี้ กรอกข้อมูลของผู้ใช้งานให้ครบถ้วน แล้วกดปุ่ม <mark>บันทึกข้อมูล</mark>

| In the state of the second second sec | 0 |                           |                                               |               |            |       |              |             |        | <b>D</b> .         |
|----------------------------------------------------------------------------------------------------|---|---------------------------|-----------------------------------------------|---------------|------------|-------|--------------|-------------|--------|--------------------|
| <ul> <li>กรอกข้อมูล</li> <li>ประวัติข้อมูล</li> </ul>                                                                                                    |   | ประวัติกา:<br>โปรดพิมพ์เส | รลาศึกษาต่อของท่าน<br>ทสาร **นำส่งฝ่ายบุคคล** |               |            |       |              |             |        |                    |
|                                                                                                    |   | สำดับ                     | ชื่อ-สกุล                                     | ระดับการศึกษา | ปีการศึกษา | สาขา  | หลักสุดร/คณะ | มหาวิทยาลัย | ACTION | เวลาฟารายการ       |
|                                                                                                    |   | 1                         |                                               | ระดับปริญญาโท | 2566       | ทดสอบ | -            | ทดสอบ       |        | 2020 00 2009:34:38 |
|                                                                                                    |   |                           |                                               |               |            |       |              |             |        |                    |
|                                                                                                    |   |                           |                                               |               |            |       |              |             |        |                    |
|                                                                                                    |   |                           |                                               |               |            |       |              |             |        |                    |

ระบบจะเด้งมาหน้าประวัติการลาศึกษาต่อของท่าน ต่อไป ให้ผู้ใช้งานกดที่ปุ่ม พิมพ์ WORD พิมพ์เอกสาร แล้วนำส่งที่งานทรัพยากรบุคคล